#### SIGED

# INSTRUCTIVO FUERO PENAL

# ALTA DE EXPEDIENTES - PARTES - DEFENSORES

#### ALTA DE SUMARIOS POLICIALES Y DENUNCIAS ANTE FISCAL.

Para poder efectuar el alta en SIGED de un expediente de tipo penal, se debe efectuar la registración del sumario o actuación policial o, en su defecto de la denuncia efectuada ante el Ministerio Fiscal. Para ello, se debe acceder desde el menú "**Preventivos**" a la Opción "**Nuevo Preventivo**".

| SIG                             | D Vers        | ión 1.7.9.5    | (j) Ļ           | JU.<br>SE |         | ) DE INSTRUCCIÓN Nº 2<br>RIA 1 |
|---------------------------------|---------------|----------------|-----------------|-----------|---------|--------------------------------|
| Expedientes                     | Preventivos   | Reportes       | Administración  | Ayuda     | Salir   |                                |
| scritori                        | ≣ Listado de  | preventivos    | 5               |           |         |                                |
|                                 | 🗐 Nuevo pre   | eventivo       |                 |           |         |                                |
| -                               |               |                |                 |           |         |                                |
| Mi escritori                    | io            |                |                 |           |         |                                |
| - cocinton                      |               |                |                 |           |         |                                |
|                                 |               |                |                 |           |         |                                |
|                                 |               |                |                 | 151065    |         |                                |
| and the providence of the       | tualizar el ( | orreo alte     | rnativo. Este d | ato sera  | utiliza | ado en el proceso de re        |
| Por favor ac                    |               |                |                 |           |         |                                |
| <u>Por favor ac</u><br>Búsqueda | a rápida      | Texto a filtra | ar.             |           |         | and the second second second   |

Una vez que se ingresa a esta opción nos mostrará la siguiente pantalla en la que tendremos ambas posibilidades. Nos permitirá registrar, para el caso de actuaciones policiales, si se trata de sumarios o actuaciones elevadas a consideración. Además, se deberá registrar número, dependencia y localidad; carátula presunta y delito

| Nuevo preventiv      | ,<br>,                                  |
|----------------------|-----------------------------------------|
| Datos del preventivo | Denunciantes Sospechosos Otras partes   |
| Dependencia (*)      | JUZGADO DE INSTRUCCIÓN Nº 2 - Posadas 🗸 |
| Secretaría (*)       | SECRETARIA 1 V                          |
| Origen (*)           | ● Comisaría ○ Fiscalia                  |
| Fecha de entrada (*) | 15/08/2018                              |
| Fecha del hecho      |                                         |
| Tipo preventivo (*)  | Sumario O Expediente                    |
| Número sumario (*)   | Año (*) 2018                            |
| Provincia            | Misiones v                              |
| Localidad            | Texto a filtrar.                        |
| Comisaría            | ×                                       |
| Designación (*)      |                                         |
|                      |                                         |
|                      |                                         |
|                      | in.                                     |
| Observaciones        |                                         |
| Delitos              |                                         |
| 🧇 📟 🍤                |                                         |
|                      | Delito(*)                               |
| Texto a filtrar.     | ×                                       |
|                      | La Quardar denuncia                     |
| <                    | × *                                     |

Respecto de esta interfaz se debe prestar especial atención a los campos cuyas denominaciones se encuentran seguidas de un asterisco entre paréntesis (\*) ya que estos revisten carácter obligatorio, de obviarse la carga de alguno de ellos el sistema no permitirá la registración del "preventivo".

| Origen (*)                   | Comisaría O Fiscalía        |
|------------------------------|-----------------------------|
| Fecha de entrada (*)         | 15/08/2018                  |
| Fecha del hecho              | 12/08/2018                  |
| Tipo preventivo (*)          | Sumario O Expediente     *1 |
| Número sumario (*)           | 999.999 Año (*) 2018        |
| Provincia                    | Misiones v                  |
| Localidad                    | po *2                       |
| Comisaría<br>Designación (*) | Pozo Azul                   |
| Observaciones                |                             |

\* 1 - Tener en cuenta que se debe elegir el **"Tipo de Preventivo**" de manera correcta, de esta forma seleccionar: "Sumario" para el caso de la recepción de estos y "Expediente" para las actuaciones recibidas a consideración y respecto de las cuales no se inició sumario, en cuyo caso debe registrar en el campo "Número de Sumario" el número de expte. obrante en la elevación policial.

\* 2 - Al momento de seleccionar la localidad, se debe hacer click en el cuadro de selección y comenzar a escribir el nombre de la misma, tras un instante nos desplegará las opciones disponibles para el texto ingresado, con lo que podremos seleccionar la correcta.

|                                | Seleccione           | A                    |
|--------------------------------|----------------------|----------------------|
|                                | Secc. Primera        |                      |
| Nuevo preventiv                | Secc. Quinta         |                      |
|                                | Secc. Sexta          |                      |
| Datos del preventivo           | Secc. Séptima        | echosos Otras partes |
|                                | Secc. Octava         |                      |
| Dependencia (*)                | Secc. Novena         | N Nº 2 - POSADAS V   |
| Secretaría (*)                 | Secc. Décima         |                      |
| Origen (*)                     | UR-I                 |                      |
| Fecha de entrada (*)           | UR-X                 |                      |
| Fecha del hecho                | Prefectura           |                      |
| Tipo preventivo (*)            | Gendarmería          |                      |
| inpo presentito ( )            | Policía Federal      |                      |
| Número sumario (*)             | []                   | 18                   |
| Duquingia                      | Secc. Segunda        |                      |
| Provincia                      | Unidad Penal V       |                      |
| Localidad                      | Dir. Investigaciones |                      |
| Comisaría                      | Seleccione           |                      |
| Designac <mark>i</mark> ón (*) |                      |                      |
|                                |                      |                      |
|                                |                      |                      |
|                                |                      |                      |
|                                |                      |                      |

Una vez seleccionada la localidad, podremos seleccionar la dependencia policial de origen del sumario o actuación ya que en el campo "comisaría" nos permitirá elegir la dependencia que corresponde a esa localidad, simplificando la de esta manera la tarea de búsqueda.

| Tipo preventivo (*)                                                                                           | ● Sumario O Expediente                    |                  |
|----------------------------------------------------------------------------------------------------|-------------------------------------------|------------------|
| Número sumario (*)                                                                                            | 999.999 Año (*) 2018                      |                  |
| Provincia                                                                                                    | Misiones                                  |                  |
| Localidad                                                                                                    | Posadas 💌                                 |                  |
| Comisaría                                                                                                    | Secc. Primera                             |                  |
| Designación (*)                                                                                               | Fulano de Tal s/hurto                     |                  |
|                                                                                                    |                                           |                  |
|                                                                                                    | <u>با</u> لې                              |                  |
|                                                                                                    |                                           |                  |
| Observaciones                                                                                                 |                                           |                  |
|                                                                                                    |                                           |                  |
| Delitos                                                                                                    |                                           |                  |
|                                                                                                    |                                           |                  |
|                                                                                                    | Delito(*)                                 |                  |
| hurto                                                                                                    |                                           |                  |
| Hurto Simple (art. 162)                                                                                       | - Hurto - Delitos contra la Propiedad     |                  |
| Hurto Calificado (art. 16                                                                                     | 53) - Hurto - Delitos contra la Propiedad | Guardar denuncia |
| art. 16                                                                                                    |                                           |                  |
| Observaciones Delitos Delitos Lutto Lutto Simple (art. 162) Hurto Calificado (art. 16 Hurto Agravado (art. 16 |                                           | Guardar derunda  |

Para el caso de la registración de delitos se debe proceder de la misma manera que para el caso de la localidad, iniciando la escritura del delito o el art. del Código Penal correspondiente, con lo que desplegará las opciones disponibles para el texto o art. indicados. Es recomendable efectuar la búsqueda por art., ya que de esta manera se evitaran errores respecto del delito debido a la posible existencia de sinónimos en el titulo del delito.

| Nuevo preventiv       | /0            |                 |              |              |                  |                                                 |              |        |  |        |          |
|-----------------------|---------------|-----------------|--------------|--------------|------------------|-------------------------------------------------|--------------|--------|--|--------|----------|
|                       |               |                 |              | _            |                  |                                                 |              |        |  |        |          |
| Datos del preventivo  | Denunciantes  | Sospechosos     | Otras partes |              |                  |                                                 |              |        |  |        |          |
| Posee DNI (*)         | ●si Ono       |                 |              |              |                  |                                                 |              |        |  |        |          |
| Apellido y nombre (*) |               | 1               | -            |              | 3                |                                                 |              |        |  |        |          |
|                       | <b>₩</b> Agre | gar denunciante |              |              |                  |                                                 |              |        |  |        |          |
|                       |               |                 |              |              | No hay           | datos carga                                     | dos          |        |  |        |          |
|                       |               |                 |              |              |                  |                                                 |              |        |  | uardar | denuncia |
|                       |               |                 |              | Depar        | rtamento de      | e Desarrollo                                    | de Sistemas  |        |  |        |          |
|                       |               |                 |              | Email asiste | encia: sopo<br>w | rnica Informati<br>orte-siged@ji<br>is: Default | usmisiones.g | jov.ar |  |        |          |
|                       |               |                 |              |              |                  |                                                 |              |        |  |        |          |
|                       |               |                 |              |              |                  |                                                 |              |        |  |        |          |

Una vez efectuada la registración de los datos generales, podremos para a la solapa "Denunciantes", a efectos de registrar Denunciante en caso que lo hubiere. Para esto lo buscaremos dentro del registro de personas del sistema, para lo cual se debe ingresar en el icono con forma de lápiz junto al cuadro "Apellido y Nombre".

| Nuevo preventivo                                | 😻 Expediente - Personas - Mozilla Firefox (Navegación privada) — 🗆 🗙                                                                                 |                  |
|-------------------------------------------------|----------------------------------------------------------------------------------------------------|------------------|
|                                                 | A https://demosiged.jusmisiones.gov.ar/gestionexpedientes/aplicacion.php?ah=st5b7417757f88c8.568                                                     |                  |
| Datos del preventivo Denunciantes Sospechosos O | Versión 1.7.9.5 (i) (i) JUZGADO DE INSTRUCCIÓN Nº 2 - Posadas<br>SECRETARIA 1 15/08/2018                                                             |                  |
| Posee DNI (*) INO                               |                                                                                                    |                  |
| Apellido y nombre (*)                           | Personas                                                                                                    |                  |
|                                                 | Columna Condición Valor                                                                                                    |                  |
|                                                 | Número     es igual a     Image: Contiene       Apelido y nombre     Contiene     Image: Contiene                                                    | Guardar denuncia |
|                                                 | 了 Eitrar<br>                                                                                                    |                  |
|                                                 | Departamento de Desarrollo de Sistemas<br>Secretaría Técnica Informática - 51)<br>Email asistencia: soporte-siged@jusmisiones.gov.ar<br>wsi. Default |                  |
|                                                 |                                                                                                    |                  |
|                                                 |                                                                                                    |                  |
|                                                 | ςΣ                                                                                                    |                  |

Se abrirá una nueva ventana donde se puede buscar a la persona a registrar por Número de Documento o apellido y Nombre. Se recomienda efectuar la búsqueda por número de DNI a efectos que esta sea lo más precisa posible.

| luevo preventivo                                 | 📵 Expediente - Personas - Mozilla Firefox (Navegación privada) — 🛛 🛛 🗙                                             |             |
|--------------------------------------------------|----------------------------------------------------------------------------------------------------|-------------|
|                                                  | ① ▲ https://demosiged.jusmisiones.gov.ar/gestionexpedientes/aplicacion.php?ah=st5b74177f2768b9.036                 |             |
| Datos del preventivo Denunciantes Sospechosos Ot | Versión 1.7.9.5 (1) (2) IJZGADO DE INSTRUCCIÓN Nº 2 - Posadas<br>SECRETARIA 1<br>15/08/2018                        |             |
| Posee DNI (*)                                    |                                                                                                    |             |
| Apellido y nombre (*)                            | Personas                                                                                                    |             |
| Agregar denunciante                              |                                                                                                    |             |
|                                                  | Columna Condición Valor                                                                                            |             |
|                                                  | Número es igual a 🗸 22. 🔟 🔟                                                                                        |             |
|                                                  | Agregar filtro                                                                                                    | Euardar den |
|                                                  | Personas                                                                                                    |             |
|                                                  | Tipo documento Número documento Apellido y nombre Dirección real Localidad real DNI 223 BELGRANO 1280 13 D Posadas |             |
|                                                  |                                                                                                    |             |
|                                                  | Elizado belania                                                                                                    |             |
|                                                  | Departamento de Desarrollo de Sistemas<br>Secretaría Técnica Informática - STJ                                     |             |
|                                                  | Email asistencia: soporte-siged@jusmisiones.gov.ar                                                                 |             |

Una vez efectuada la búsqueda por número de DNI, muestra la opción que corresponda, para seleccionar se debe hacer clic en el botón con la lupa. Una vez seleccionado se se cerrará la ventana de "Personas". En caso de no tratarse de la persona correcta se puede limpiar la búsqueda por medio del botón con ese nombre y efectuarla por Apellido y Nombre, teniendo en cuenta que será mucho menos precisa y mostrará varias personas.

| Nuevo preventivo                                         |                                                                                                    |                  |
|----------------------------------------------------------|----------------------------------------------------------------------------------------------------|------------------|
| Datos del preventivo Denunciantes Sospechosos Otras part | es                                                                                                    |                  |
| Posee DNI (*)                                            |                                                                                                    |                  |
| Apellido y nombre (*)                                    |                                                                                                    |                  |
| ✓ <u>Ag</u> regar denunciante                            |                                                                                                    |                  |
| Apellido y nombre                                        | Tipo documento                                                                                                    | Número documento |
| BIL                                                      | DNI                                                                                                    | 22               |
|                                                          |                                                                                                    | Guardar denuncia |
|                                                          | Departamento de Desarrollo de Sistemas<br>Secretaría Técnica Informática - 511<br>Email asistencia: soporte-siged@jusmisiones.gov.ar<br>ws: Default |                  |
|                                                          |                                                                                                    |                  |
|                                                          |                                                                                                    |                  |

Una vez nuevamente en la pantalla de Nuevo Preventivo se debe "Agregar Denunciante" de manera que este quedara indicado al pie de la pantalla. Luego de lo cual se podrá Guardar la Denuncia, con lo que estará registrado el Preventivo. Una vez guardada la denuncia aparecerá la pantalla de Ficha del Preventivo, desde la cual podremos verificar y corroborar la información registrada y se tendrá la opción de Modificar la Denuncia o Generar Expediente. Se debe prestar atención en esta parte ya que una vez que se genere el "nuevo Expediente" la información del "Preventivo" no podrá ser modificada.

| Ficha de preve          | entivos                               | 15/08/2018     |                  |
|-------------------------|---------------------------------------|----------------|------------------|
|                         |                                       |                | Nuevo M          |
|                         |                                       |                | expedience       |
|                         |                                       |                | Volver 🔲 In      |
| Fecha de denuncia       | 2018-08-15                            |                |                  |
| Fecha hecho             | 2018-08-12                            |                |                  |
| Número                  | 999999/2018-S                         |                |                  |
| Localidad               | Posadas                               |                |                  |
| Comisaría               | Secc. Primera                         |                |                  |
| Fiscalía                |                                       |                |                  |
| Designación             | Fulano de Tal s/hurto                 |                |                  |
| Observaciones           |                                       |                |                  |
| Coordenada x            |                                       |                |                  |
| Coordenada y            |                                       |                |                  |
| Delitos                 |                                       |                |                  |
|                         |                                       | Delito         |                  |
| Hurto Simple (art. 162) | - Hurto - Delitos contra la Propiedad |                |                  |
| Denunciantes            |                                       |                |                  |
|                         | Apellido y nombre                     | Tipo documento | Número documento |
| BIL                     |                                       | DNI            | 22               |
|                         |                                       |                | 🔹 Volver 🗔 Ir    |

#### GENERAR UN NUEVO EXPEDIENTE

Para generar un expediente solo se debe ir a "Nuevo Expediente" y abrirá la pantalla de expediente con la información del preventivo precargada, a partir de este momento la información cargada solo podrá ser modificada para el Expediente, datos como la comisaria/fiscalia o número de preventivo/denuncia no podrán ser modificados.

A partir de este momento se completa la información inherente al expediente judicial propiamente dicho.

| Dependencia (*)                                                                                                    | JUZGADO DE INSTRUCCIÓN Nº 2 - Posadas V                           |    |
|----------------------------------------------------------------------------------------------------|-------------------------------------------------------------------|----|
| Secretaria (*)                                                                                                    | SECRETARIA 1 V                                                    |    |
| Datos del expediente                                                                                                    | penal                                                             |    |
| Fecha ingreso<br>(*)                                                                                                    | Z2018 Ca fecha de ingreso debe ser igual o 24-09-2013<br>mayor a: |    |
| Fecha ingreso al Juzg                                                                                                    | aad 15/08/2018                                                    |    |
| 📫 Es incidente                                                                                                    | Osi ⊛No                                                           |    |
| Fecha denuncia (*)                                                                                                    | 15/08/2018                                                        |    |
| Fecha del hecho                                                                                                    | 12/08/2018                                                        |    |
| Designación (*)                                                                                                    | Fulano de Tal s/hurto                                             |    |
| En autos                                                                                                    |                                                                   |    |
| NN(Autores ignorado                                                                                                    | s) (Osi ©no                                                       |    |
| Recusado/Inhibido                                                                                                    | Osi ©no                                                           |    |
| 🖞 Compuesto de                                                                                                    |                                                                   |    |
| 📫 Reservado                                                                                                    | Osi @No                                                           |    |
| Observaciones                                                                                                    |                                                                   |    |
|                                                                                                    |                                                                   |    |
| Pase inicial a (*)                                                                                                    | Admin Fenal                                                       |    |
| Responsable del expe                                                                                                    | diente Selectioner v                                              |    |
|                                                                                                    |                                                                   |    |
|                                                                                                    | Delito(*)                                                         |    |
| Hurto Simple (art. 162)                                                                                                    | - Hurto - Delitos contra la Propiedad                             |    |
|                                                                                                    | Guardar expediente 🤊 Cancelar cambios                             |    |
|                                                                                                    |                                                                   |    |
| A second second se |                                                                   | Þ. |

En la solapa "Datos del Expediente" permite completar información general del mismo, como ser si se trata de "NN" o si reviste carácter de "Reservado" además de completar datos de manera más precisa.

### PARTES DEL EXPEDIENTE

Pasando a la solapa "Partes del Expediente" además de estar precargado el denunciante podremos registrar al/los imputado/s, el procedimiento de selección de la persona será el mismo que para el denunciante con la posibilidad en este caso de registrar la situación del mismo entre las opciones "Libre - Detenido - Prófugo", que permitirá obtener listados detallados con fines estadísticos o de control interno.

|                                           | ción                          |              |                            |                      |          |                       |                                                  |                  |                     |                      |       |                  |
|-------------------------------------------|-------------------------------|--------------|----------------------------|----------------------|----------|-----------------------|--------------------------------------------------|------------------|---------------------|----------------------|-------|------------------|
| itro contacto                             | D                             |              |                            |                      |          |                       |                                                  |                  |                     |                      |       |                  |
| echa de Nac<br>5 menor de<br>moliar infor | cimiento [<br>edad<br>rmación |              |                            |                      |          |                       |                                                  |                  |                     |                      |       |                  |
|                                           |                               | S 140 0 31   |                            |                      |          |                       |                                                  |                  |                     |                      |       |                  |
| énero                                     |                               | () Masculino | o O Femenino               |                      |          | Ĵ                     | ✓ Agregar parte                                  |                  |                     |                      |       |                  |
| iénero<br>Apellido y<br>nombre            | Direction                     | O Masculino  | o O Femenino<br>Tipo parte | Deposito<br>judicial | Caracter | Fecha<br>presentación | ✓ Agregar parte<br>Interviene en los expedientes | Teléfono<br>fijo | Teléfono<br>celular | Teléfono<br>contacto | Email | Otro<br>Contacto |

| Datos del expediente    | Partes del expediente Abogados del expediente |
|-------------------------|-----------------------------------------------|
| Posee identificación (* | ) • SI ONO                                    |
| 🖞 Apellido y Nombres    | ( 📝 👗                                         |
| Dirección real          |                                               |
| Dirección Laboral       |                                               |
| Código de área          |                                               |
| Teléfono fijo           |                                               |
| Teléfono celular        |                                               |
| empresa                 |                                               |
| Teléfono contacto       |                                               |
| Cuit/Cuil               |                                               |
| 📫 Tipo parte (*)        | Imputado V                                    |
| Condición               | Libre O Detenido O Profugo                    |
| Fecha detención         |                                               |
| Fecha liberación        |                                               |
| Litigar sin gastos      | ®si ONo                                       |
| Email                   |                                               |
| Caracter (*)            | Contestatario     O Recurrente                |

| Género            | 0                 | Masculino         | O Femenino  |                      |               |                       | · · · · · · · · · · · · · · · · · · ·                                                                                                    |                  |                     |                      |       |                  |      |
|-------------------|-------------------|-------------------|-------------|----------------------|---------------|-----------------------|----------------------------------------------------------------------------------------------------|------------------|---------------------|----------------------|-------|------------------|------|
| Apellido y nombre | Direccion<br>real | Localidad<br>real | Tipo parte  | Deposito<br>judicial | Caracter      | Fecha<br>presentación | Agregar parte Interviene en los expedientes                                                                                                    | Teléfono<br>fijo | Teléfono<br>celular | Teléfono<br>contacto | Email | Otro<br>Contacto |      |
|                   |                   | Posadas           | Denunciante |                      | Contestatario |                       | <ul> <li>2505/1810 JOSE PEREZ S/HURTO</li> <li>135005/2017 FISCAL DE INSTRUCCION 2 S/ELEVA<br/>DENUNCIA DE FEREZ GARCIA</li> <li>93679/2017 PRILEBA DEMO</li> <li>90679/2017 PEREZ JUAN SECCIONAL 5 SUMARIO</li> <li>98760/2017 PEREZ JUAN SECCIONAL 5 SUMARIO</li> <li>982318/2017 FULANO S/DENUNCIA ROBO</li> <li>y 4 mÂis</li> </ul> |                  |                     |                      |       | 9                | 5    |
| S<br>L<br>A       | NEUQUEN<br>539    | Posadas           | Imputado    |                      | Contestatario |                       | <ul> <li>82318/2017 FULANO S/DENUNCIA ROBO</li> <li>14288/2999 MEDINA GASTON ALCIDES S/ Acción<br/>Autónoma de Nulidad</li> <li>123497/2014 TESTEO hg hg vf gfg SADD</li> <li>16/2014 TESTEANDO TICKET ASD ASD ASD jvjhvjfv</li> </ul>                                                                                                  |                  |                     |                      |       | Q                | 5    |
|                   |                   |                   |             |                      |               |                       |                                                                                                    |                  |                     | expec                | iente | ⇒ Cancelar camb  | pios |

En todos los casos el sistema automáticamente y a modo referencial listara para cada persona la existencia de expedientes en otras dependencias judiciales en las que se encuentran registradas las partes.

### ABOGADOS DEL EXPEDIENTE

Una vez registradas las partes podremos pasar a la siguiente solapa "Abogados del Expediente" donde es posible relacionar abogados al expediente, la metodología de selección de abogados es similar a la correspondiente a las personas, con la única diferencia que en vez de abrir una nueva ventana con las personas, lo hará con el listado de Abogados Matriculados en el Colegio de Abogados de la Provincia de Misiones donde podremos efectuar la búsqueda por Número de Matrícula o Apellido y Nombre.

| Modificar expedi      | iente                                         |                       |
|-----------------------|-----------------------------------------------|-----------------------|
|                       |                                               |                       |
| Datos del expediente  | Partes del expediente Abogados del expediente |                       |
| 🖞 Apellido y nombre   | A #                                           |                       |
| 🖞 Tipo parte (*)      | Imputado 🗸                                    |                       |
| 📫 Fecha activacion    |                                               |                       |
| 📫 Estado              | Activo O Inactivo                             |                       |
| Apoderado             | ●si Ono                                       |                       |
| Domicilio constituido |                                               |                       |
| Teléfono fijo         |                                               |                       |
| Teléfono celular      |                                               |                       |
| Email                 |                                               |                       |
| 2                     | 🖌 Agregar abogado                             |                       |
| ~                     |                                               | No hay datos cargados |
|                       |                                               | Modificar Expediente  |

| Datos del expediente  | Partes del expediente | SIC          | ED Versión 1.7.   | 9.5 (j) (j) JUZG<br>SECF | ADO DE INSTRU<br>ETARIA 1 | JCCIÓN Nº 2 | 2 - Posadas Fecha<br>15/08/2018 | Hora<br>09:11:59 | A+            | <b>A</b> A | J ^<br>Ir |
|-----------------------|-----------------------|--------------|-------------------|--------------------------|---------------------------|-------------|---------------------------------|------------------|---------------|------------|-----------|
| 🖞 Apellido y nombre   |                       | Abogad       | los               |                          |                           |             |                                 |                  |               |            |           |
| Tipo parte (*)        | Imputado ~            | Colum        | na Condició       |                          | Valor                     | _           |                                 |                  |               |            | 1         |
| Estado                |                       | Matrícula    | es igual a        | ~                        | Valui                     | TT I        |                                 |                  |               |            |           |
| Anoderado             |                       | Apellido y n | ombre contiene    | ~                        |                           | m           |                                 |                  |               |            |           |
| Domicilio constituido |                       |              |                   |                          | YE                        | iltrar      |                                 |                  |               |            |           |
| Teléfono filo         |                       | Abogados     |                   |                          |                           |             |                                 |                  |               |            |           |
| Teléfono celular      |                       | Matricula    | Apellido y nombre | Tipo<br>documento        | Número<br>documento       | Estado      | Dirección                       | Localidad        | Tel<br>número |            |           |
| Email                 |                       | 3798         |                   | Adm.                     | (                         | Activo      |                                 | Posadas          |               | Q          |           |
|                       |                       | ра 0_        |                   | CI                       |                           | Activo      |                                 | Sin localidad    |               | Q          |           |
|                       |                       | 3065 A       | VAP, FAVIO        | DNI-M                    | 30013810                  | Activo      | CUBA                            | ITAPUA           |               | Q          |           |
|                       |                       | 2575 A       | AP JUAN PABLO     | DNI-M                    |                           | Activo      | CUBA                            | Sin localidad    | 3752-         | Q          | -         |
|                       |                       | 686          | BDOLATIF, MARIA   | DNI-M                    | 11085926                  | Inactivo    |                                 | SANTA FE         | 426225        | Q          | 6         |
|                       |                       |              |                   |                          |                           |             |                                 |                  |               |            |           |

Una vez efectuada la completa y correcta registración, se debe "Guardar Expediente", el sistema nos llevará directamente a la Ficha del Expediente, donde estará generado automáticamente el número del expte. y su carátula, mostrándonos toda la información registrada en el mismo.

# FICHA DEL EXPEDIENTE

| cha del expe       | diente                                                                                           |                      | * Estados                            |
|--------------------|--------------------------------------------------------------------------------------------------|----------------------|--------------------------------------|
|                    |                                                                                                  |                      | procesale                            |
| Г                  |                                                                                                  |                      | Historico de cambios 🥱 Volver a list |
|                    | Por favor ingrese el estado procesal del expediente para poder continuar trabajando con el mismo |                      |                                      |
| L                  |                                                                                                  |                      | 11                                   |
| Búsqueda rápida    | Texto a filtrar.                                                                                 |                      | 11                                   |
| Código de barras   |                                                                                                  |                      | U                                    |
|                    |                                                                                                  |                      |                                      |
| ependencia         | JOZGADO DE INJIKOCCION Nº Z                                                                      | Secretaría           | SECRETARIA 1                         |
| úmero              | 2505/1810                                                                                        | Tipo expediente      | PENAL                                |
| úmero interno      | 13/2018                                                                                          | Fecha de ingreso     | 15/08/2018                           |
| esignación         | FULANO DE TAL S/HURTO                                                                            |                      |                                      |
| n autos            |                                                                                                  |                      |                                      |
| N (Autores ignorad | os) No                                                                                           | Fecha ingreso al juz | gado 15/08/2018                      |
| rigen              | JUZGADO DE INSTRUCCIÓN Nº 2 - Posadas                                                            | Estado               | Activo                               |
| eservado           | dir                                                                                              |                      |                                      |

Una vez en la Ficha del Expediente se deberá registrar obligatoriamente el "Estado Procesal" para poder seguir trabajando en el, esta circunstancia se dará automáticamente cada 30 días, de manera tal que los Estados Procesales se encuentren debidamente registrados y actualizados.

### **GENERAR NUEVO INCIDENTE**

Para Generar un Nuevo Incidente se debe posicionar el puntero en el menú "Expedientes" e ingresar en la opción "Nuevo Expediente".

| Expedientes Preventivos Reportes Adm     | iinistración Ayuda S            | alir                                        |                   |                          |                                    |                                                                                                    |                   |
|------------------------------------------|---------------------------------|---------------------------------------------|-------------------|--------------------------|------------------------------------|----------------------------------------------------------------------------------------------------|-------------------|
| 💡 Buscar documentos por código barras    |                                 |                                             |                   |                          |                                    |                                                                                                    |                   |
| a≣ Listado de expedientes                |                                 |                                             |                   |                          |                                    |                                                                                                    |                   |
| 🔚 Listado de oficios librados            |                                 |                                             |                   |                          |                                    | $\bigcirc \bigcirc \bigcirc \bigcirc \bigcirc \bigcirc \bigcirc \bigcirc \bigcirc \bigcirc \bigcirc \bigcirc \bigcirc \bigcirc \bigcirc \bigcirc \bigcirc \bigcirc \bigcirc $ |                   |
| ႔ Listado de expedientes Re-empadronados |                                 |                                             |                   |                          |                                    | STA                                                                                                    | (5D)              |
| Q Búsqueda expediente por documentos     |                                 |                                             |                   |                          |                                    |                                                                                                    | 50                |
| 1 Listado de expedientes por responder   |                                 |                                             |                   |                          |                                    | Sistema de Gestión de Ex                                                                                                    | oedientes Digital |
| 🗐 Nuevo expediente                       | vo. Este dato <del>será</del> u | tilizado en el proceso (                    | de reseteo de cla | v <u>e.</u>              |                                    |                                                                                                    |                   |
| Z Expediente existente                   |                                 |                                             |                   |                          |                                    |                                                                                                    |                   |
| 🔠 Listado de Documentos Compartidos 🔹 🕨  |                                 |                                             |                   |                          |                                    |                                                                                                    |                   |
| 🖾 Libro Entrada/Salida 🔸                 |                                 |                                             |                   |                          |                                    |                                                                                                    |                   |
| 📑 Mi agenda zimbra                       |                                 |                                             |                   |                          |                                    |                                                                                                    |                   |
| 🏂 Subir documentos firmados              |                                 |                                             |                   |                          |                                    | A.V                                                                                                    |                   |
| Pases en bloque                          | Designación                     | Origen 🔺                                    | Secretaría Esta   | lo Observación Prioridad | Responsable AV F<br>del expediente | echa Empleado 🔺 Tipo A                                                                                                    | *                 |
| ✓★ ☆ 9196/2018 3/2018 ROL<br>ROL         | ANITO S/ DENUNCIA<br>BO         | JUZGADO DE<br>INSTRUCCIÓN Nº 2 -<br>Posadas | 1 Activo          | ALTA                     |                                    |                                                                                                    | 292 39s           |
| PRU TOUDIO DI DE PRU                     | JEBA / DENUNCIA                 | JUZGADO DE                                  |                   | ALTA                     |                                    |                                                                                                    | 808 800           |

Una vez en la pantalla correspondiente se debe seleccionar la opción "Es Incidente" en "Sí", lo que habilita el campo "Expediente Principal", en el cual se debe tipear el número del principal al que corresponde este Incidente, lista las opciones y entre ellas se debe seleccionar el que corresponde, de esta manera el sistema autocompleta el campo "En Autos", se deberá consignar únicamente la "Designación" del Incidente.

| Nuevo expedien                         | te                                                                           |
|----------------------------------------|------------------------------------------------------------------------------|
| Datos del expediente                   | Partes del expediente Abogados del expediente                                |
| Tipo expediente (*)<br>Dependencia (*) | PENAL ~<br>JUZGADO DE INSTRUCCIÓN Nº 2 - Posadas ~                           |
| Secretaria (*)                         | SECRETARIA 1 V                                                               |
| Datos del expediente                   | benal l                                                                      |
| Fecha ingreso al Juzga                 | mayor a:<br><sup>4</sup> 27/08/2018 □<br><sup>●</sup> Si ○ No<br>2505/1810 ■ |
| Designación (*)                        | Fulano de Tal s/Excarcelacion                                                |
| En autos                               | FULANO DE TAL S/HURTO,2505,1810                                              |
| NN(Autores ignorados                   | ) (Osi <sup>®</sup> No                                                       |
| Recusado/Inhibido                      | Osi Ono                                                                      |
| -4                                     |                                                                              |

En el caso específico de los Incidentes se debe de quitar el campo "Delito" ya que no corresponde registración alguna, para lo cual se deberá seleccionar el campo y hacer clic en el cuadro con el signo "-".

Se obvia la registración de Partes y Abogados en esta etapa.

| Pase inicial a (*) | Admin Penal   | ~         |                                                                                                    | ili.                                                     |  |
|--------------------|---------------|-----------|----------------------------------------------------------------------------------------------------|----------------------------------------------------------|--|
| Delitos            | ionada [alt + | Delito(*) |                                                                                                    | ×                                                        |  |
|                    |               |           | Departamento de Desarro<br>Secretaría Técnica Infor<br>Email asistencia: soporte-sigec<br>ws: Default | ollo de Sistemas<br>mática - STJ<br>d@jusmisiones.gov.ar |  |

Una vez guardado el Incidente se ingresa a la Ficha del Expediente en la que a la izquierda de la pantalla indicará el número de Expediente Principal.

|                       |                                                                                                  |   | Historico de cambios  | ⇒ ⊻olver a listado | <b>♦</b> Volver |
|-----------------------|--------------------------------------------------------------------------------------------------|---|-----------------------|--------------------|-----------------|
|                       | Por favor ingrese el estado procesal del expediente para poder continuar trabajando con el mismo |   |                       |                    |                 |
| 🖞 Búsqueda rápida     | Texto a filtrar.                                                                                 | ~ |                       |                    |                 |
| 🖞 Código de barras    |                                                                                                  |   |                       |                    |                 |
| Dependencia           | JUZGADO DE INSTRUCCIÓN Nº 2                                                                      |   | Secretaría            | SECRETARIA 1       |                 |
| Número                | 2505/1810                                                                                        |   | Tipo expediente       | PENAI              |                 |
| Número interno        | 14/2018                                                                                          |   | Fecha de ingreso      | 27/08/2018         |                 |
| Designación           | FULANO DE TAL S/EXCARCELACION                                                                    |   |                       |                    |                 |
| En autos              | FULANO DE TAL S/HURTO,2505,1810                                                                  |   |                       |                    |                 |
| NN (Autores ignorado  | <b>اردر</b> No                                                                                   |   | Fecha ingreso al juzg | adu 27/00/2010     |                 |
| Origen                | JUZGADO DE INSTRUCCIÓN Nº 2 - Posadas                                                            |   | Estado                | Activo             |                 |
| Reservado             | No                                                                                               |   | Expediente principal  | 2505/1810          |                 |
| Responsable actual    | Admin Penal                                                                                      |   |                       |                    |                 |
| Responsable del expe  | ediente                                                                                          |   |                       |                    |                 |
| El expediente se visu | aliza en otras dependencias                                                                      |   |                       |                    |                 |